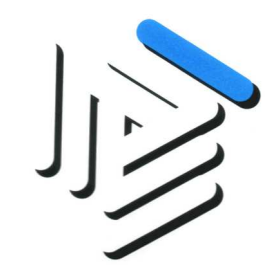

## Guida all'utilizzo della forma di pagamento

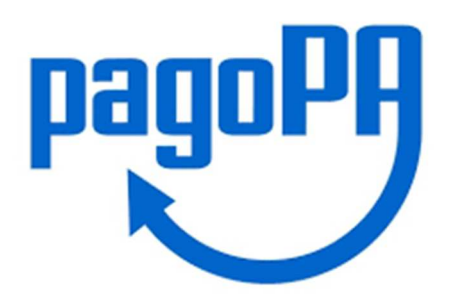

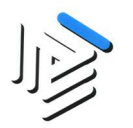

1. Dalla Home page cliccare sulla voce di menù Pagamenti→Piano dei pagamenti 2019

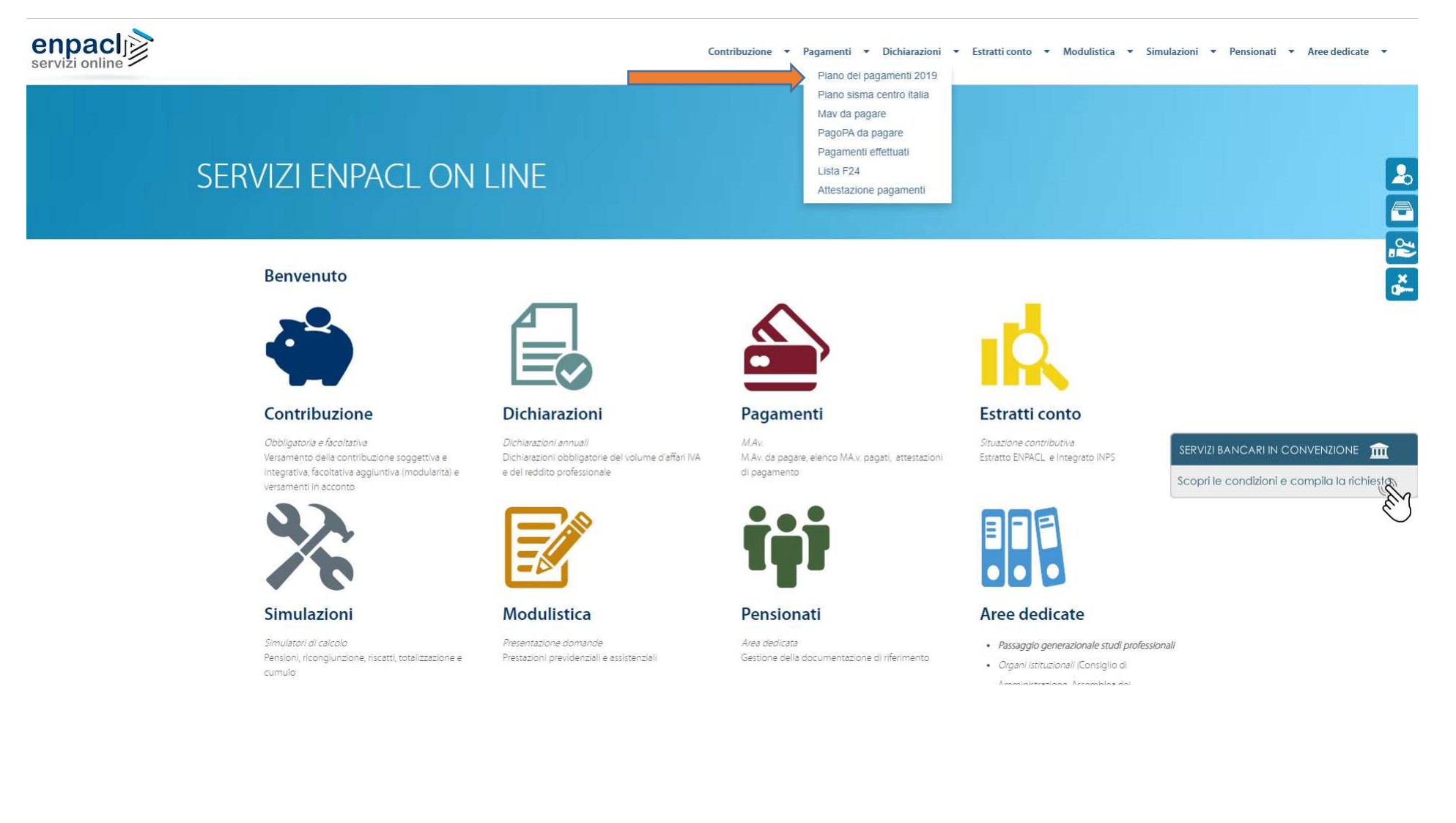

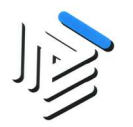

## 2. Nel piano dei pagamenti, cliccare sul tasto "Scegli" per scegliere la modalità di pagamento

|                     |            |                      | Contrib                             | ouzione obbli | igatoria                             |                       | Contribuzione anni<br>precedenti | Sanzioni e Inte                         | ressi                      |                |                |        |
|---------------------|------------|----------------------|-------------------------------------|---------------|--------------------------------------|-----------------------|----------------------------------|-----------------------------------------|----------------------------|----------------|----------------|--------|
| Scelta<br>pagamento | Scadenza   | Soggettivo<br>Minimo | Soggettivo (al netto del<br>minimo) | Maternitá     | Integrativo (al netto del<br>minimo) | Integrativo<br>Minimo | Soggettivo                       | Sanzioni per ritardata<br>Dichiarazione | Interessi di<br>rateazione | Totale<br>Rata | Spese<br>M.Av. | Pagato |
|                     |            |                      |                                     |               | Piano di p                           | agamento I semes      | tre                              |                                         |                            |                |                |        |
| Scegli              | 16/04/2019 | 264,00               |                                     |               |                                      |                       |                                  |                                         |                            | 264,00         |                |        |
| Scegli              | 17/06/2019 | 264,00               |                                     |               |                                      |                       |                                  |                                         |                            | 264,00         |                |        |
|                     |            |                      |                                     |               | Piano di p                           | agamento II semes     | tre                              |                                         |                            |                |                |        |
| Scegli              | 16/09/2019 | 264,00               |                                     | 38,00         |                                      | 307,00                |                                  |                                         |                            | 609,00         |                |        |
| Scegli              | 18/11/2019 | 264,00               |                                     |               |                                      |                       |                                  |                                         |                            | 264,00         |                |        |

\*Attenzione per verificare che il pagamento fatto a mezzo F24 sia stato regolarmente incassato, consultare l'estratto conto nei giorni successivi al versamento; si tenga conto che i tempi di rendicontazione dei flussi AdE richiedono qualche giorno.

Modifica o Cancella il piano

Stampa piano dei pagamenti

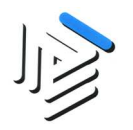

3. Si aprirà un pop-up scegliere l'opzione PagoPA e confermare la scelta cliccando sul pulsante "Conferma"

|                     |            |                      | Contrib                             | uzione obbli | gatoria                              |                       | Contribuzione anni<br>precedenti | Sanzioni e Inte                         | eressi                     |                |                |        |
|---------------------|------------|----------------------|-------------------------------------|--------------|--------------------------------------|-----------------------|----------------------------------|-----------------------------------------|----------------------------|----------------|----------------|--------|
| Scelta<br>pagamento | Scadenza   | Soggettivo<br>Minimo | Soggettivo (al netto<br>del minimo) | Maternitá    | Integrativo (al netto<br>del minimo) | Integrativo<br>Minimo | Soggettivo                       | Sanzioni per ritardata<br>Dichiarazione | Interessi di<br>rateazione | Totale<br>Rata | Spese<br>M.Av. | Pagato |
|                     |            |                      |                                     |              | Plano di pag                         | amento I semesti      | e a                              |                                         |                            |                |                |        |
| Scegli              | 16/04/2019 | 264,00               |                                     | Scelta       | Pagamento                            |                       | ×                                |                                         |                            | 264,00         |                |        |
| Scegli              | 17/06/2019 | 264,00               |                                     |              | @ MAV                                | © F24                 | PagoPA                           |                                         |                            | 264,00         |                |        |
|                     |            |                      |                                     |              |                                      |                       |                                  |                                         |                            |                |                |        |
| Scegli              | 16/09/2019 | 264,00               |                                     |              |                                      |                       | Conferma                         |                                         |                            | 609,00         |                |        |
| Scegli              | 18/11/2019 | 264,00               |                                     |              |                                      |                       |                                  |                                         |                            | 264,00         |                |        |

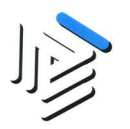

## 4. Dopo aver confermato la scelta non ci sarà più il pulsante "Scegli" e al suo posto ci sarà l'icona di PagoPa.

Cliccando sull'icona si può stampare il PDF del pagamento.

|                     |            |                      | Contrib                             | ouzione obbl | igatoria                             |                       | Contribuzione anni<br>precedenti | Sanzioni e Inte                         | ressi                      |                |                |        |
|---------------------|------------|----------------------|-------------------------------------|--------------|--------------------------------------|-----------------------|----------------------------------|-----------------------------------------|----------------------------|----------------|----------------|--------|
| Scelta<br>pagamento | Scadenza   | Soggettivo<br>Minimo | Soggettivo (al netto del<br>minimo) | Maternitá    | Integrativo (al netto del<br>minimo) | Integrativo<br>Minimo | Soggettivo                       | Sanzioni per ritardata<br>Dichiarazione | Interessi di<br>rateazione | Totale<br>Rata | Spese<br>M.Av. | Pagato |
|                     |            |                      |                                     |              | Piano di p                           | agamento I semest     | re                               |                                         |                            |                |                |        |
| Scegli              | 16/04/2019 | 264,00               |                                     |              |                                      |                       |                                  |                                         |                            | 264,00         |                |        |
| Scegli              | 17/06/2019 | 264,00               |                                     |              |                                      |                       |                                  |                                         |                            | 264,00         |                |        |
|                     |            |                      |                                     |              | Piano di p                           | agamento II semes     | tre                              |                                         |                            |                |                |        |
| Scegli              | 16/09/2019 | 264,00               |                                     | 38,00        |                                      | 307,00                |                                  |                                         |                            | 609,00         |                |        |
|                     | 18/11/2019 | 264,00               |                                     |              |                                      |                       |                                  |                                         |                            | 264,00         |                | ×      |

\*Attenzione per verificare che il pagamento fatto a mezzo F24 sia stato regolarmente incassato, consultare l'estratto conto nei giorni successivi al versamento; si tenga conto che i tempi di rendicontazione dei flussi AdE richiedono qualche giorno.

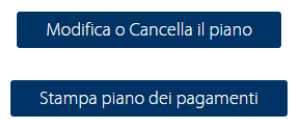

Visualizzando o stampando il PDF si potrà procedere al pagamento tramite l'home banking della sua banca altrimenti può pagare il bollettino PagoPA seguendo le successive indicazioni.

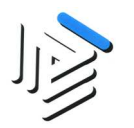

## 5. Per procedere al pagamento cliccare sulla voce di menu Pagamenti $\rightarrow$ PagoPA da pagare.

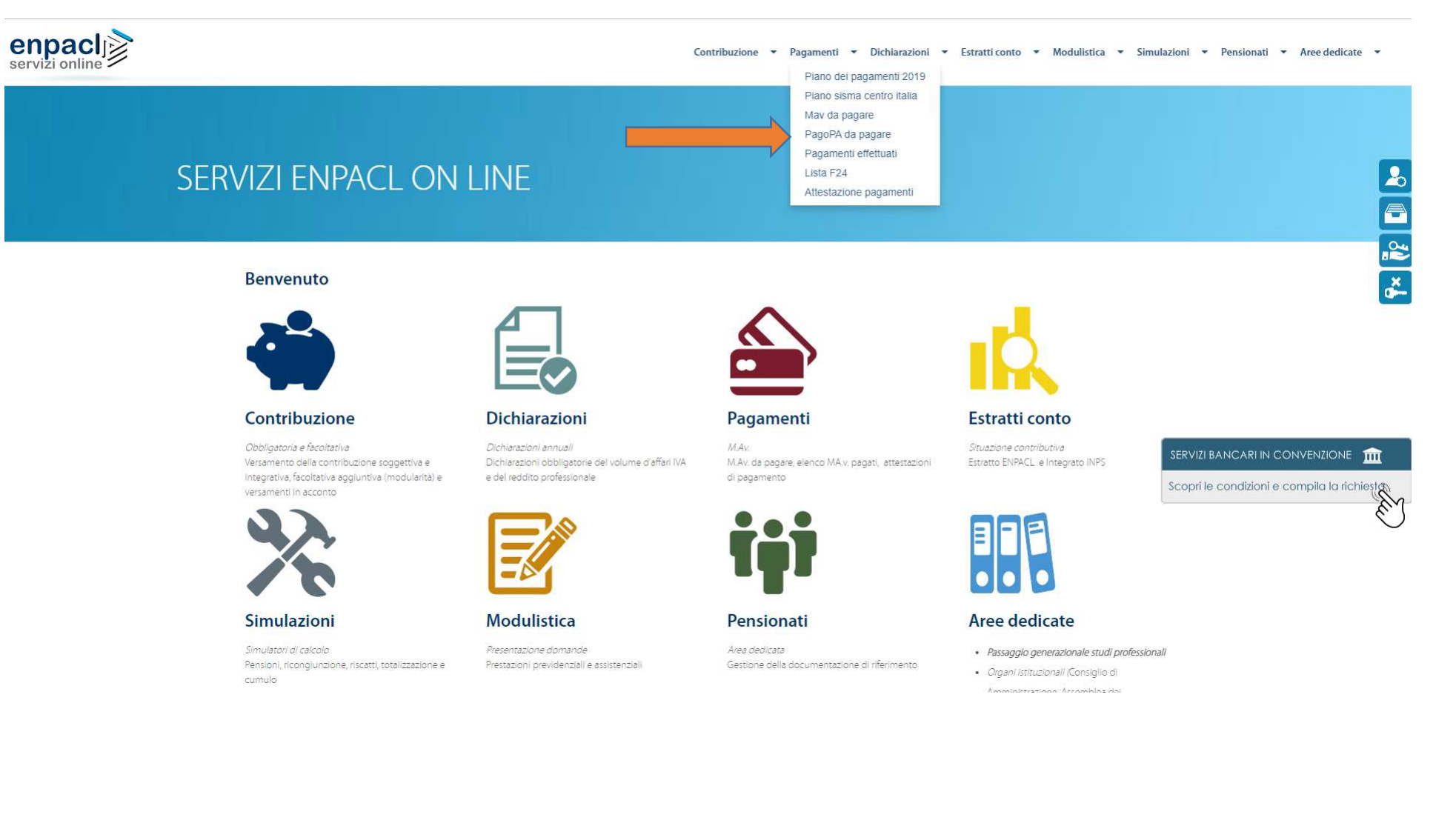

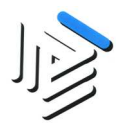

6. Tramite il tasto "Vai al pagamento" è possibile pagare il contributo.

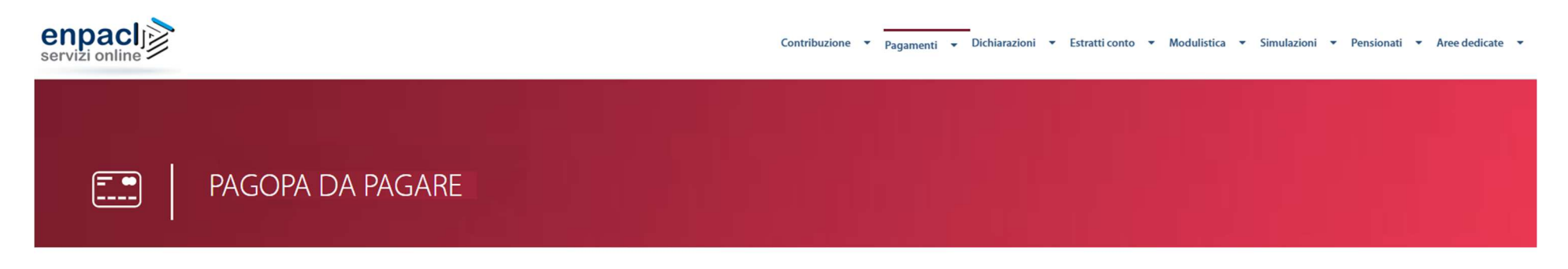

| DATI ANAGRAFICI |                               |                    |
|-----------------|-------------------------------|--------------------|
| Nominativo      | Matricola                     |                    |
| Data di nascita | Comune e Provincia di nascita |                    |
| Codice Fiscale  | Albo                          | Nr Iscrizione Albo |
|                 |                               |                    |

| PDF | Scadenza   | Importo | Paga Online      |
|-----|------------|---------|------------------|
|     | 18/11/2019 | 264,00  | Vai al pagamento |
|     |            |         |                  |

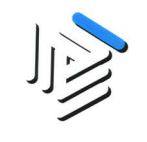

7. Una volta verificati i dati dell'avviso PagoPA, per iniziare il processo di pagamento dell'avviso cliccare sul pulsante AVANTI.

| N ENPACL                                   |                                    |                                   |                           | Contatti |
|--------------------------------------------|------------------------------------|-----------------------------------|---------------------------|----------|
| PAGAMENTO AVVISI                           |                                    |                                   |                           |          |
| DETTAGLIO                                  |                                    | RIEPILOGO                         |                           | ESITO    |
| La invitiamo a verificare i dati dell'avvi | iso pagoPa. Per iniziare il proces | sso di pagamento dell'avviso clic | care sul pulsante AVANTI. |          |
| Dati informativi avviso —                  |                                    |                                   |                           |          |
| Avviso N° 301000000                        | 00002871                           |                                   |                           | Ð        |
| Importo                                    | ,00 euro                           | Data scadenza                     | 16/04/2019                |          |
| Nominativo debitore                        |                                    | Codice Fiscale                    |                           |          |
| Matricola                                  |                                    | Stato                             | Da pagare                 |          |
| Causale                                    | CONTRIBUTO SOGGETTIVO              | ANNO 2019 RATA                    |                           |          |
|                                            | CONTRIBUTO SOCCETTIVO              | ANNO 2019 RATA                    |                           |          |
|                                            |                                    |                                   |                           |          |
|                                            |                                    |                                   |                           | AVANTI   |

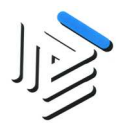

8. Cliccando il pulsante AVANTI verrà indirizzato presso il POS Virtuale di AgID (Agenzia per l'Italia Digitale), dove potrà eseguire il pagamento scegliendo quale strumento utilizzare (carta di credito, PayPal, addebito in conto, ...). La conferma del pagamento avverrà successivamente.

| IN ENPACL        |           | Contatti |
|------------------|-----------|----------|
| PAGAMENTO AVVISI |           |          |
| DETTAGLIO        | RIEPILOGO | ESITO    |
| Riepilogo        |           |          |

Con il pulsante **AVANTI** verrà indirizzato presso il POS Virtuale di AgID (Agenzia per l'Italia Digitale), dove potrà eseguire il pagamento scegliendo quale strumento utilizzare (carta di credito, paypal, addebito in conto, ...). La conferma del pagamento avverrà successivamente.

Selezioni il pulsante INDIETRO per tornare alla pagina precedente.

INDIETRO

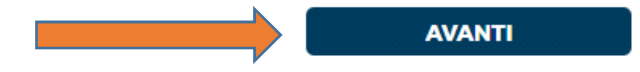

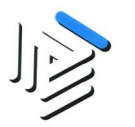

9. Per procedere al pagamento tramite carta di credito, bonifico o bollettino postale cliccare sul tasto "PAGA ON LINE" altrimenti cliccare il tasto "PAGA PIU' TARDI" per stampare il bollettino AgID.

| Creditore                                                                                                    | Debitore       |
|----------------------------------------------------------------------------------------------------|----------------|
| 80119170589                                                                                                    |                |
| E.N.P.A.C.L                                                                                                    |                |
| Viale del Caravaggio 78                                                                                                    |                |
| 00147 Roma (RM) IT                                                                                                    |                |
| Jati Posizione                                                                                                    |                |
| Numero Avviso                                                                                                    |                |
| Impono<br>Data Scalenza                                                                                                    |                |
|                                                                                                    |                |
| Causale                                                                                                    |                |
| Causale<br>E-Mail                                                                                                    |                |
| Causale<br>EMBIT<br>Scelta Mezzo di Pagamento                                                                                                    |                |
| Executive<br>Executive<br>Executive | PAGA PIU TARDI |